# Unirse al grupo (kixbab)

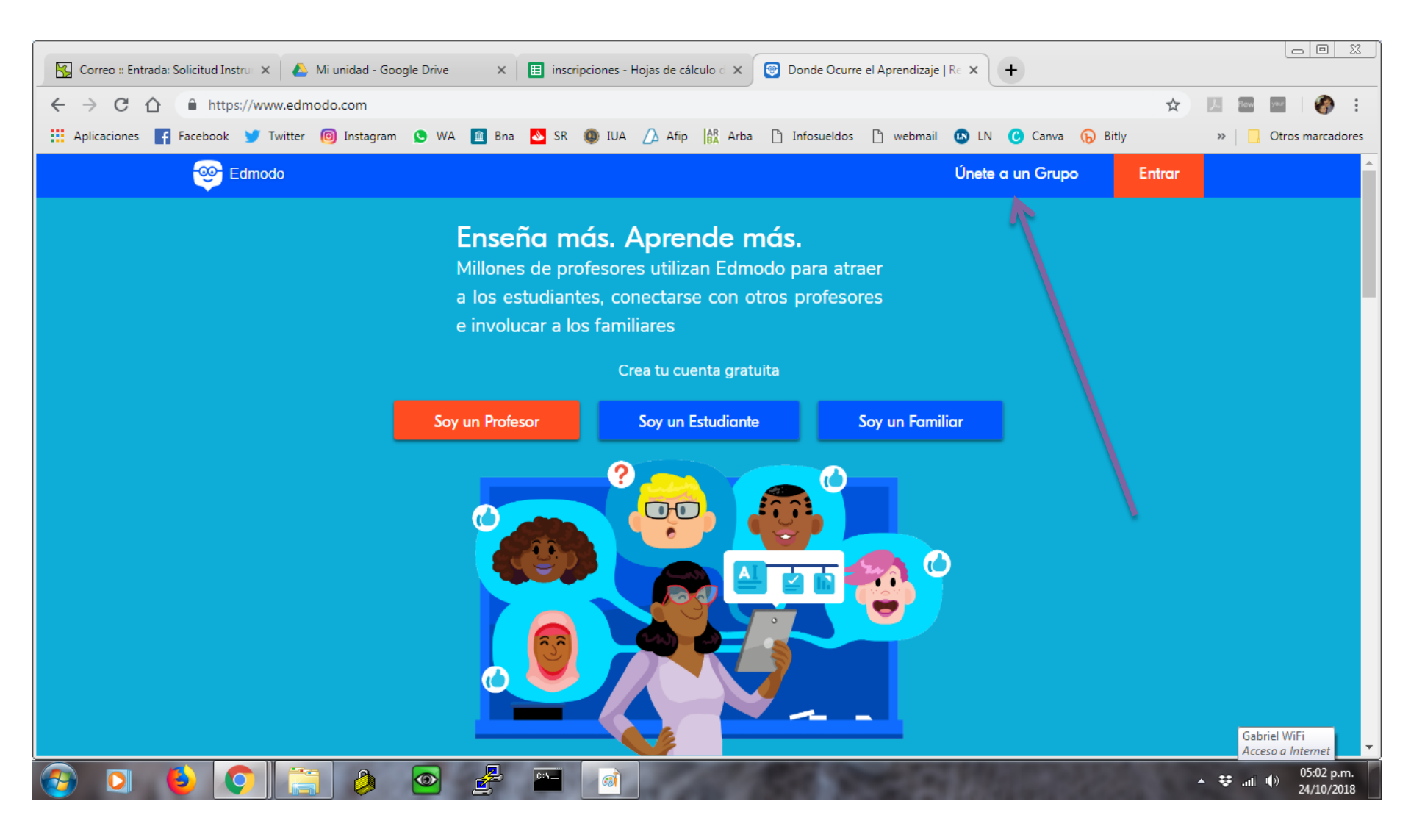

## Colocá el código

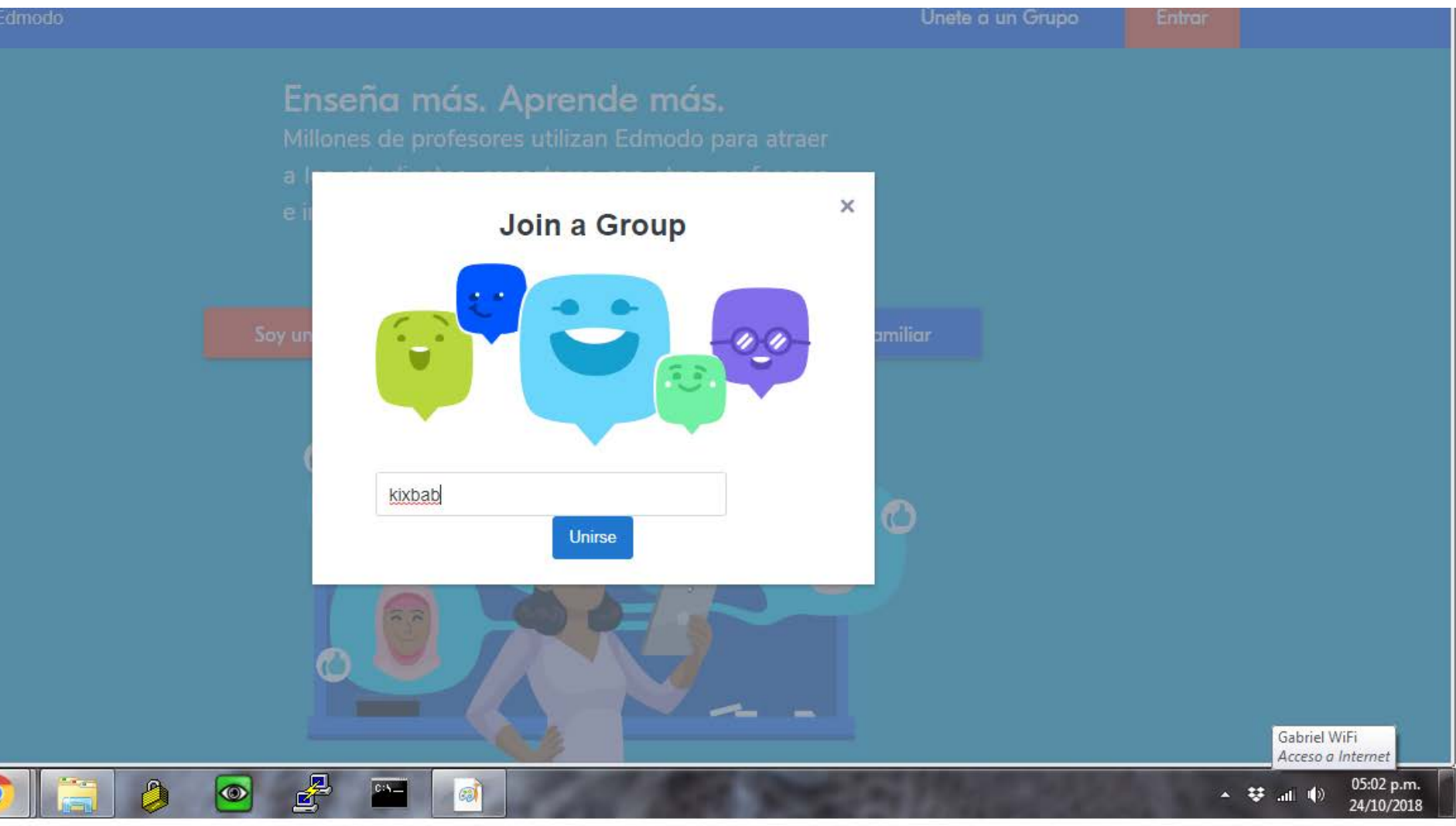

#### Crea tu cuenta

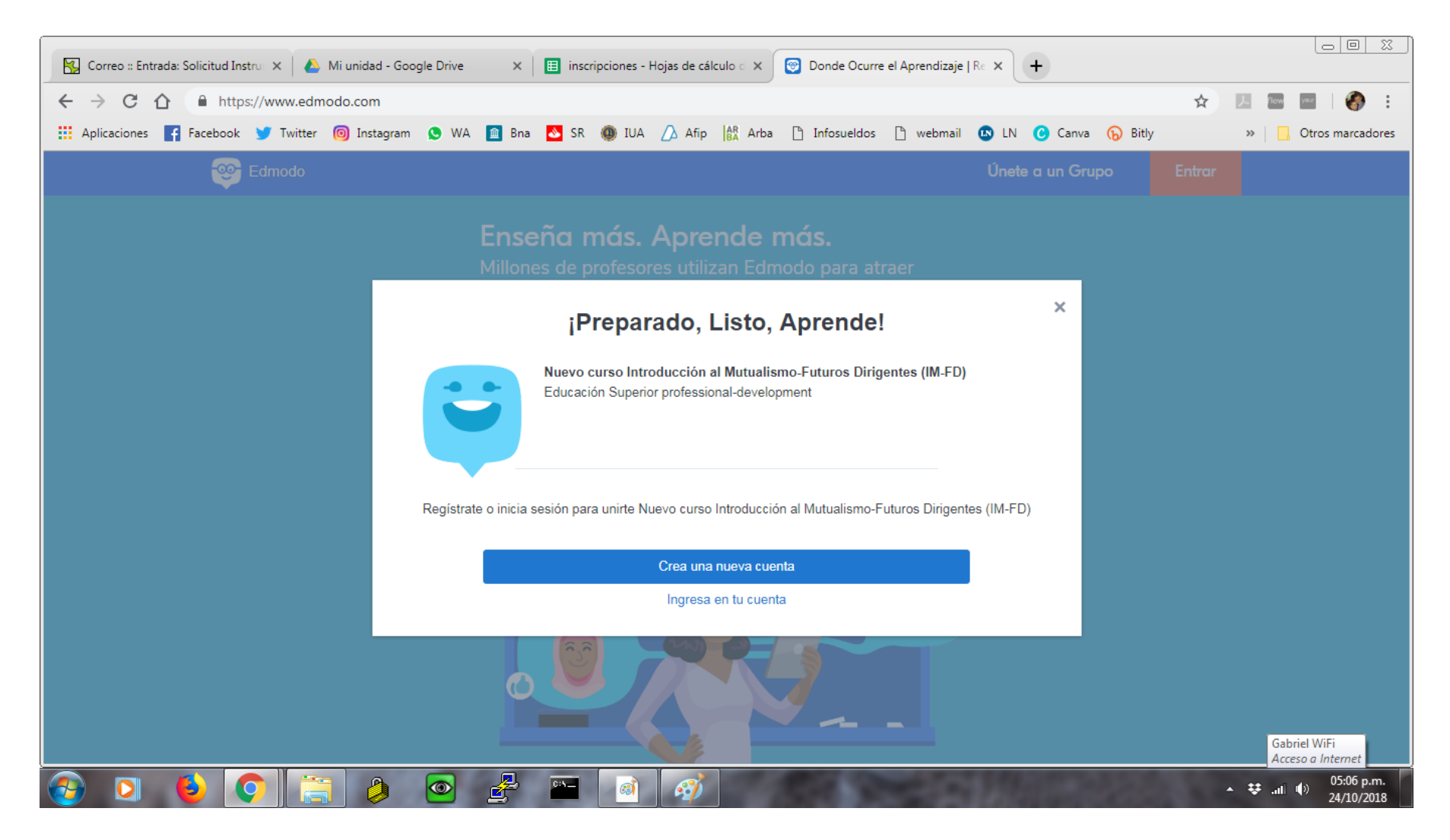

## Selecciona la opción ESTUDIANTE

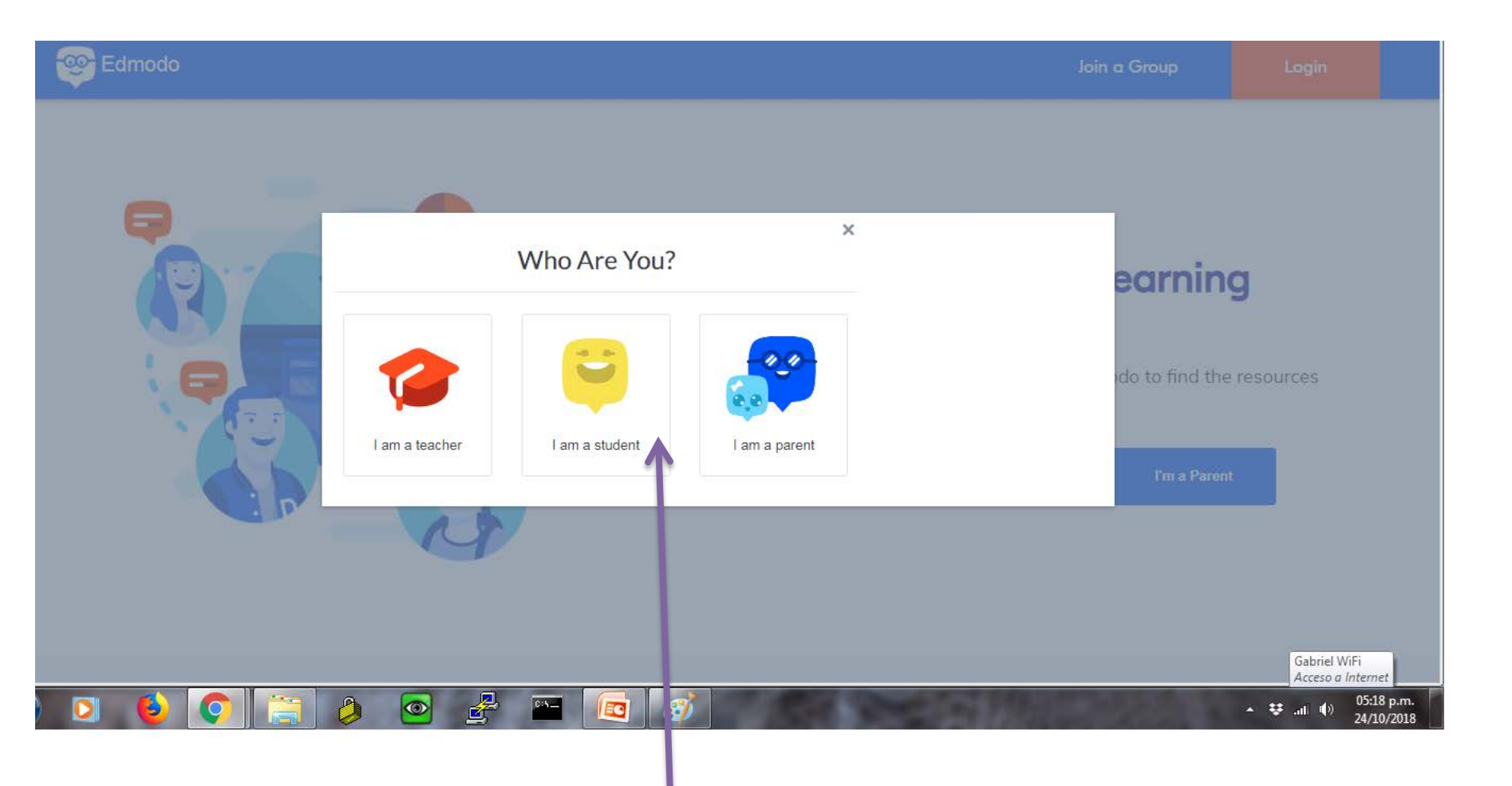

### COMPLETO LOS DATOS

|          | 🤓 <sup>+</sup> Edmo |
|----------|---------------------|
| +        | Sign up             |
| · ·      | CAPA                |
| <b>.</b> | Welcom              |
| + +      | САРА                |
|          | Userna              |
| + +      | capac               |
|          | Email av            |
| +        |                     |
| +        |                     |
| •        |                     |
| •        |                     |
|          |                     |
| -00-     |                     |
|          |                     |
| •        |                     |
|          |                     |
|          | 4                   |

#### do for Students for your free account CITACION MUTUALISTA ¥ ne CAPACITACION! AMUTU me available! citacion.csbfaaam@gmail.com /ailable! Okay ....... Already have an Edmodo account? Gabriel WiFi Acceso a Internet Continue with Google ontinue with Office 365 05:19 p.m. EC 69 🔺 👯 all 🌵 24/10/2018

# SÓLO CIERREN LA VENTANA!

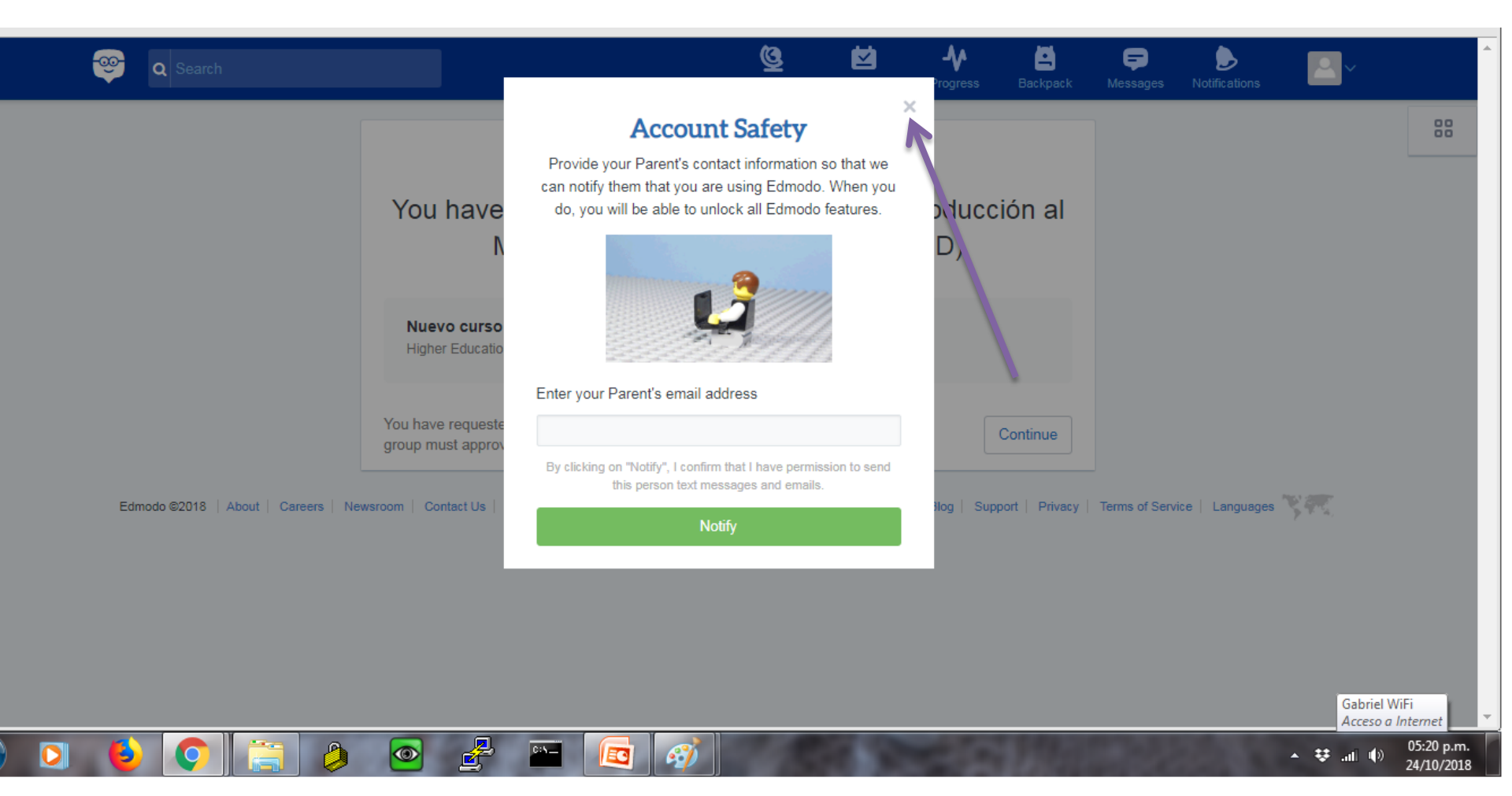

### COLOCAN "CONTINUAR"

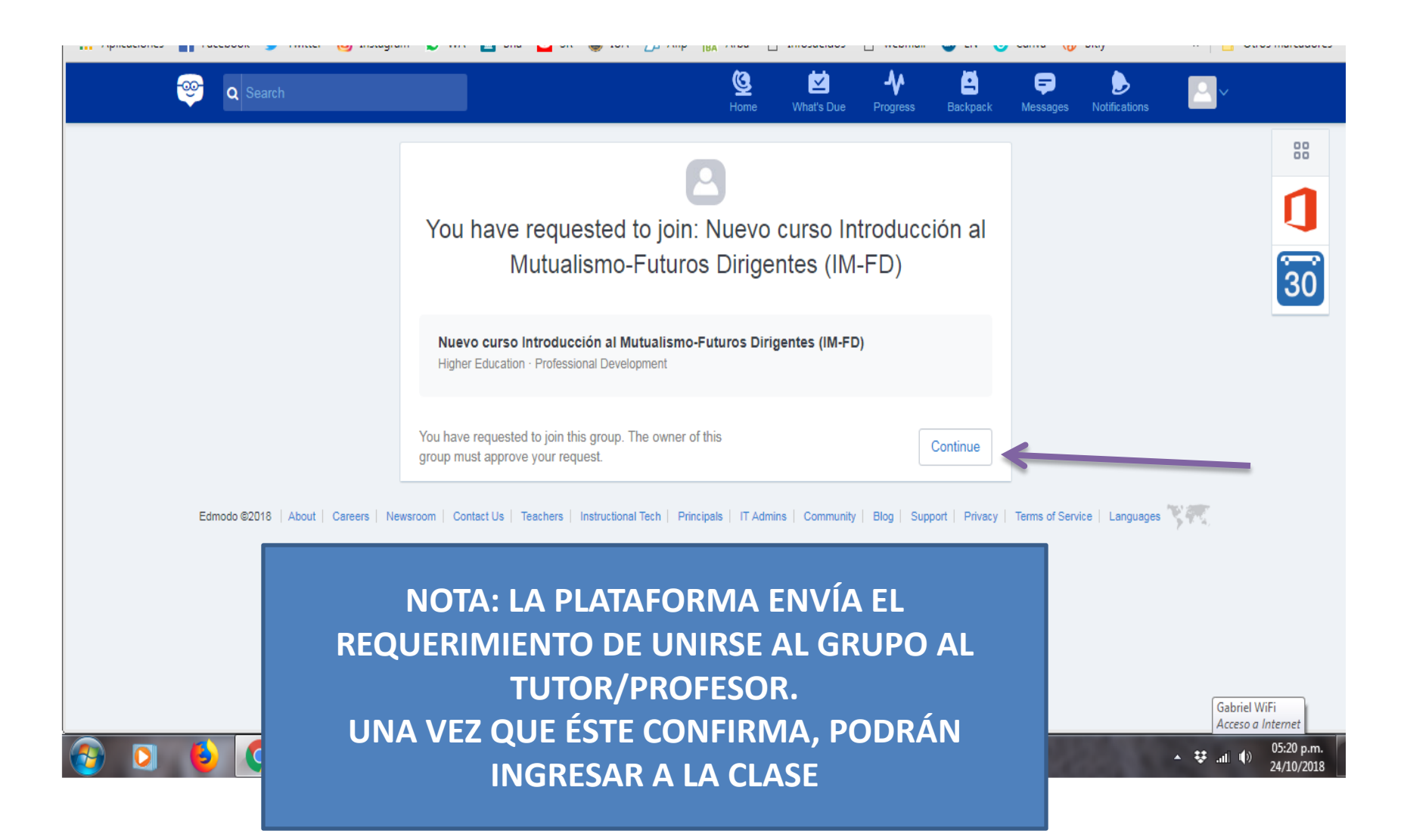

#### Busco la clase!!

| Aplicaciones                                     | Facebook 🕤 lwitter 🞯 Instagram | 😈 👽 WA 🛄 Bha 🔯 SR 👹 IUA 🔼 Afip 🔐 Arba 📋 Infosueldos 📋 webmail                                                                           | LN Canva () Bitly                                                                                            |  |
|--------------------------------------------------|--------------------------------|----------------------------------------------------------------------------------------------------|----------------------------------------------------------------------------------------------------|--|
| (                                                | 🤓 Q Search                     | Home What's Due Progress                                                                                                    | Backpack Messages Notifications                                                                              |  |
|                                                  |                                | Tell us what you think of the New Edmodo! Learn more Send Feedbac                                                                       | * …                                                                                                    |  |
|                                                  | Lisandro R.                    | Type your note here Select a group                                                                                                    | Assignment Center                                                                                            |  |
|                                                  | Student                        | Cancel or Post                                                                                                    | View All                                                                                                    |  |
|                                                  | Classes                        | Filter posts by <del>*</del>                                                                                                    | Advertisement                                                                                                |  |
|                                                  | Nuevo curso Introducción al    | Marcelo Pardal posted to Nuevo curso Introduc More<br>Oct 18, 2018, 9:38 AM                                                             | Edmodo                                                                                                    |  |
|                                                  | Invite Your Parents            | Buenos días, soy el asociado Marcelo Pardal de la Regional Mendoza.                                                                     | The squadron's pilot shot time-lapse<br>video as the aircraft flew through<br>Irma, then a Category 5 storm. |  |
| Looks like your parents aren't<br>on Edmodo yet. |                                | (▲ 1 Like ■ 2 Comments → Share                                                                                                    | Miles from Tom<br>APRIL 1/198                                                                                |  |
|                                                  | Invite                         | Muy buenos días Marcelo!!! Bienvenido!!! En está plataforma<br>encontrará el material de lectura y los instrumentos evaluatorios. Quedo | Gabriel WiFi<br>Acceso a Internet                                                                            |  |
| <u>7</u>                                         | 🜔 📀 🚞 🤌                        |                                                                                                    | م الله من الله من من من من من من من من من من من من من                                                        |  |

## Ingreso a la clase y busco el material en la solapa RECURSOS O CARPETAS (Folders)

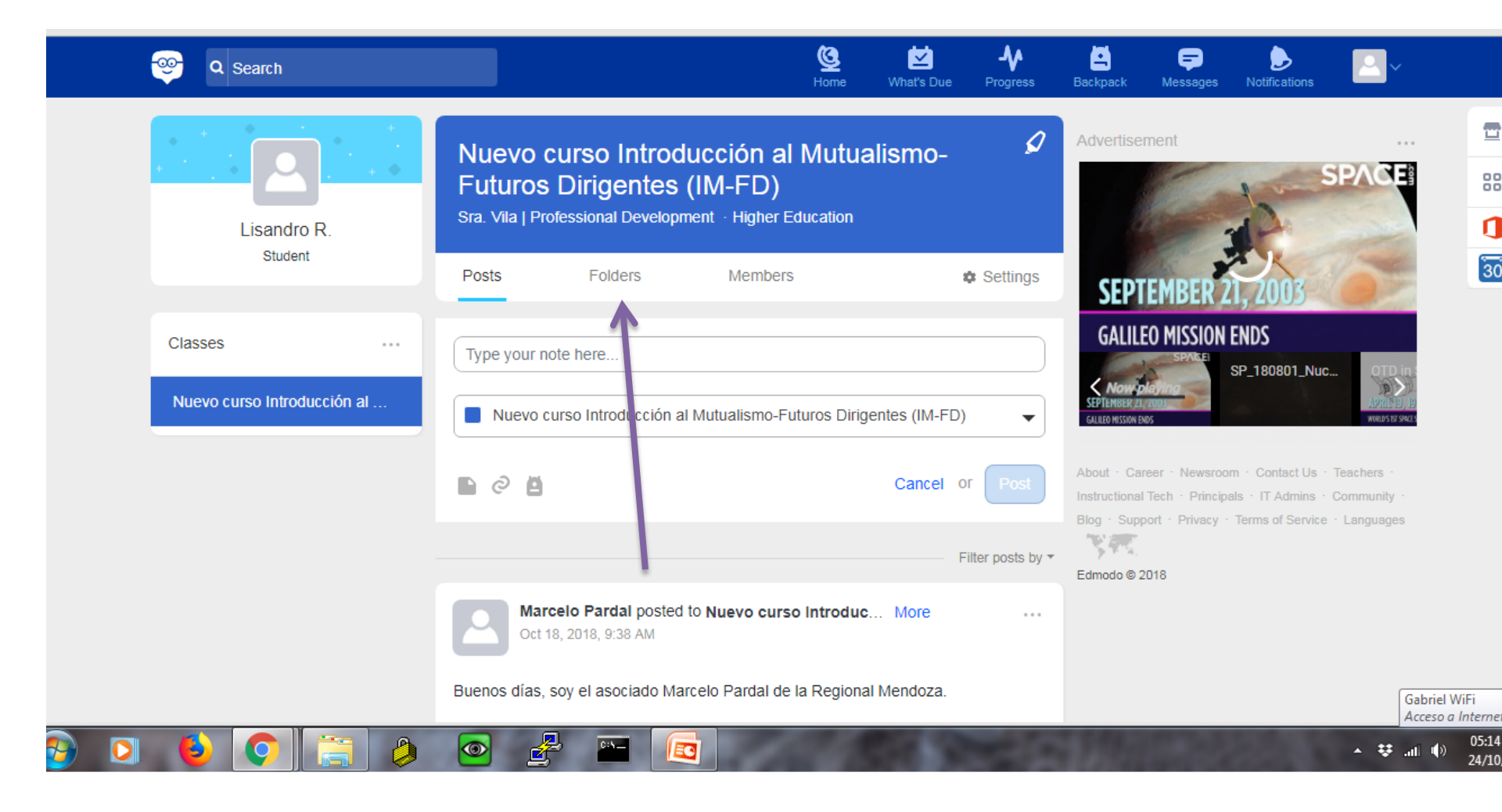

# ACÁ ENCUENTRAN EL MATERIAL

| CAPACITACION M.             | Futuros Dirigentes (IM-F<br>Sra. Vila   Professional Development · H | <b>FD)</b><br>ligher Education           | Instructional Tech · Principals · IT Admins · Community ·<br>Blog · Support · Privacy · Terms of Service · Languages |                              |
|-----------------------------|----------------------------------------------------------------------|------------------------------------------|----------------------------------------------------------------------------------------------------|------------------------------|
| Student                     | Posts Folders Me                                                     | embers 🎄 Settings                        | Eamoao © 2018                                                                                                    | 1                            |
| Classes                     | Folders                                                              |                                          |                                                                                                    | 30                           |
| Nuevo curso Introducción al | Name                                                                 | Modified Date ${\scriptstyle\checkmark}$ |                                                                                                    |                              |
|                             | Instrumentos Evaluativos<br>Owner: María Soledad Vila                | 6/8/2018                                 |                                                                                                    |                              |
|                             | SITIOS WEB PARA EL ESTUDIO<br>Owner: María Soledad Vila              | O 6/1/2018                               |                                                                                                    |                              |
|                             | Parte General<br>Owner: María Soledad Vila                           | 6/1/2018                                 |                                                                                                    |                              |
|                             | Parte Particular<br>Owner: María Soledad Vila                        | 6/1/2018                                 | Gabriel                                                                                                    | WiFi                         |
| 6 🔅 🔅                       | o 🛃 🔤 🧃                                                              | <b>3</b>                                 | Acceso<br>▲ ♥ .ntl ♥                                                                                                 | a Internet<br>05:25<br>24/10 |

# TIPS

- COMIENZAN EL ESTUDIO DE ACUERDO A LA INTRODUCCIÓN ENVIADA POR MAIL.
- INTERACTÚEN EN LA PLATAFORMA
- INVESTIGUEN LAS OPCIONES
- COMO ES UNA PLATAFORMA GRATUITA, Y EN INTERNET, SE ACTUALIZA AUTOMÁTICAMENTE, PUDIENDO VARIAR LAS OPCIONES DE LA MISMA.

#### EXITOS